# Vorgehen bei der **Reprogrammierung**

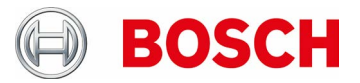

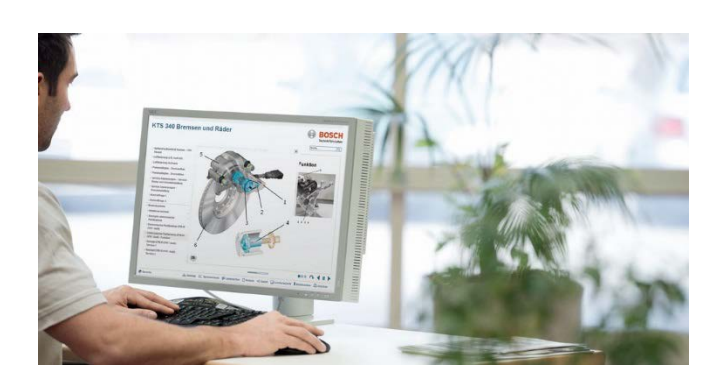

## Schritt 1. KTS für PassThru Nutzung vorbereiten

- KTS mit mitgeliefertem Netzteil ans Stromnetz anschließen (zwingend während der Reprogrammierung)
- ► PassThru auf dem PC installieren oder aktualisieren
  - Bosch PassThru Software mit Ihrem PC herunterladen
  - Setup der Bosch PassThru Software starten (Doppelklick auf das Setup) und den Anweisungen zur Installation folgen.
- KTS konfigurieren: Prüfen, welche KTS-Firmware durch den Fahrzeughersteller empfohlen wird und gegebenenfalls Firmware-Update durchführen:
  - Alle offenen Anwendungen im KTS schließen
  - Diagnostic Device Control (DDC) unter
  - Start -> Programme -> Bosch ESI[tronic] -> Bosch PassThru
    'version' -> Diagnostic Device Control
  - KTS mit Verbindungsart "USB" und Modulverwendung "PassThru" aktivieren (siehe Online-Hilfe DDC).
  - Gegebenenfalls Firmware-Update KTS mit Modulverwendung "PassThru" aktualisieren (siehe Online-Hilfe DDC).

## Schritt 2. PC vorbereiten

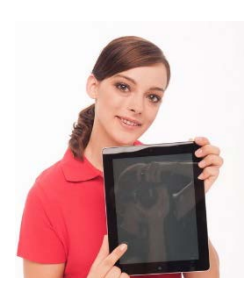

 PC mit Netzteil anschließen und Standby / Ruhemodus, Microsoft Update und Festplattenscan des Antiviren-Programms deaktivieren, ausgeführte Programme beenden

#### Wichtiger Hinweis:

Eine Unterbrechung der Verbindungen während der Bosch Euro 5 (PassThru) Installation oder der Reprogrammierung kann zur Beschädigung des Steuergerätes führen. Warnhinweise bei allen Komponenten (Ladegerät, WLAN Router, PC / Notebook) helfen, ein versehentliches Ausschalten zu verhindern.

Es sind in jedem Fall die OEM-spezifischen Hinweise zu beachten.

### Schritt 3. Fahrzeug vorbereiten

 Am Fahrzeug ausreichende Batteriespannung sicherstellen – Reprogrammierung benötigt bis zu 90 Ampere im Dauerbetrieb. Geeignet ist z.B.

das Ladegerät BAT 490

 Zündung am Fahrzeug einschalten und alle Verbraucher am Fahrzeug ausschalten (Klimaanlage, Lüftung usw.)

#### Schritt 4. Reprogrammierung

- ► KTS und PC per USB 2.0 oder USB 3.0 direkt verbinden (nicht über USB-HUB oder WLAN)
- KTS und Fahrzeug per OBD-Diagnoseleitung verbinden, Diagnosestecker gegen Abfallen sichern
- Reprogrammierung über OEM-Software-Applikation gemäß OEM Vorgaben durchführe

## Schritt 5. Abschließen der Reprogrammierung

- > Zündung ausschalten und Neustart nach mind. 30 sek.
- ► Fehlerspeicher kontrollieren und löschen. Die im Rahmen der Reprogrammierung gemeldeten Fehler sind systemtypisch.
- Erste erneute Inbetriebnahme des Fahrzeugs, bzw. Steuergerätes und dessen Detail-Funktionen, gezielt überwachen bzw. überprüfen. Gegebenenfalls eine Probefahrt durchführen.